# TUTORIAL PARA HACER EL SWAP CON LA DEMO.

Este tutorial esta hecho para todas aquellas personas que tengan una ps2 con chip y no tengan un boot o arranque para sus copias de seguridad de sus juegos o no puedan crear y cargar una copia de seguridad del boot. Es un método alternativo al cogswap.

#### **NECESITAREMOS:**

- ✓ Una <u>ps2 Chipeada</u>.
- Algún juego o arranque vuestro (nada de copias ilegales) que tengáis del que queráis hacer una copia de seguridad.
- ✓ La demo que viene o venia con las consolas del FIFA 2001 con el SSX Snowboarding.
- ✓ IsoBuster (http://www.isobuster.com)
- ✓ <u>Sony CD/DVD Generator</u> (buscadlo, no es difícil)
- ✓ CD-R WIN hasta la 4.0 (http://www.goldenhawk.com)
- ✓ <u>IML2ISO (Si encontráis el Sony CD/DVD Generator también encontrareis ese)</u>

En general podéis mirar en cdrsoft.cc

**Aviso:** Al juego o arranque del que queráis sacar vuestra copia de seguridad o backup le voy a llamar a partir de ahora "CDK" ya que este tutorial sirve para ambas cosas.

## PASO 1:

Creamos dos carpetas en cualquier unidad, aunque yo os propongo que las hagais en la unidad C y que llaméis a una CDK1 y a otra CDK2.

Abrimos el isobuster, Seleccionamos unidad de CD-ROM, metemos en esa unidad el juego a backupear, y una vez lo reconozca clikeamos con el botón derecho donde pone 💷 y le damos a extraer.

| ⊷ 🥸 CD<br>È- 🏖 Session 1<br>È- 😵 Track<br>È- 💷 🛄 | Extraer  Ejecutar  Eytraer y Ejecutar                                                                                                    | maño | 1                                         |                                                                                  |  |
|--------------------------------------------------|----------------------------------------------------------------------------------------------------|------|-------------------------------------------|----------------------------------------------------------------------------------|--|
|                                                  | Egtraer y Ejecutar                                                                                                    |      | naño Tamaño (Bytes) Modificado            |                                                                                  |  |
| ⊨ <u>.</u> =<br><u>-</u><br>-                    | Egtraer y Ejecutar<br>Extraer RAW pero convertirlo a Datos de Usuario<br>Extraer pero FILTRAR solamente fotogramas <u>Mpeg M2F2</u><br>Extraer Datos R <u>A</u> W (2352 bytes/bloque)<br>A <u>b</u> rir Directorio |      | 2.048<br>2.889.856<br>56<br>3 605.710.336 | 14/10/00 12:00:02<br>14/10/00 12:00:00<br>14/10/00 12:00:00<br>14/10/00 12:00:00 |  |
|                                                  |                                                                                                    |      |                                           |                                                                                  |  |
|                                                  | Copiar Informacion de Árbol a un archivo                                                                                                    | •    |                                           |                                                                                  |  |
|                                                  | Propiedades                                                                                                    |      |                                           |                                                                                  |  |
|                                                  |                                                                                                    |      |                                           |                                                                                  |  |

Seleccionamos la ruta (CDK1) y aceptamos. Aparecerá una ventana así, damos a aceptar y empezará a copiar.

| Buscar carpeta                                                                                                    | ? ×                |                  |                   |                       |
|----------------------------------------------------------------------------------------------------|--------------------|------------------|-------------------|-----------------------|
| Select Destination                                                                                                    |                    |                  |                   |                       |
| Escritorio<br>Mi PC<br>Carlos de 31/2 (A:)<br>Carlos de 31/2 (A:)<br>Carlos de programa<br>Archivos de programa<br>Archivos de programa<br>Archivos de programa<br>Archivos de programa<br>Carlos de 31/2 (A:)<br>Carlos de 31/2 (A:)<br>Carlos d | ▲<br>▼<br>Cancelar | Extrayendo Direc | torios y Archivos | Cancelar <u>I</u> odo |

Ahora repetimos la operación con la demo, cambiando el directorio de destino de la copia a la carpeta CDK2.

# PASO 2:

Abrimos el CD/DVD generator. Nos aparecerá una ventana. Ponemos "create new project" y aceptamos. A continuacion marcamos "CD-ROM Master Disc" y aceptamos. A continuación, selecciona la pestaña "Volume". Se abrirá una ventana como esta:

| Master Disc Information                                                |                                                                     | 1 |
|------------------------------------------------------------------------|---------------------------------------------------------------------|---|
| Disc Name: 📕 🕴                                                         | Producer Name:                                                      |   |
| Copyright Holder:                                                      | License Area: Japan 💌                                               |   |
| Creation Date: 2002-04-06                                              |                                                                     |   |
| /olume Identifier                                                      |                                                                     |   |
| /olume Identifier                                                      | Volume Set:                                                         |   |
| /olume Identifier<br>/olume:<br>Publisher:                             | Volume Set:<br>Data Preparer:                                       |   |
| /olume Identifier<br>/olume:<br>/ublisher:<br>.pplication: PLAYSTATION | Volume Set:<br>Data Preparer:<br>Creation Date: 2002-04-06 15:10:48 |   |

En "Disc Name" ponemos el nombre de un archivo que se encuentra en CDK1, suele ser del tipo SCES500.01 o similar. Es decir podría ser PBPXxxx.xx donde las "x" son números. Pues bien ponemos ahí ese mismo nombre. En la primera casilla las letras y en la segunda los números. A continuación el "License Area" ponemos la del juego, si es japones, ntsc o usa. De aquí no tocamos nada mas.

Ahora seleccionamos la pestaña "Directory". Nos aparecerá una ventana como esta:

| 🤹 Untitled - CD/DV       | /D-ROM Generator version | 1.20   |               |       |             |   |
|--------------------------|--------------------------|--------|---------------|-------|-------------|---|
| <u>File Edit View Op</u> | tions <u>H</u> elp       |        |               |       |             |   |
| Volume 28                | Directory 🛱 🗄 Layout     | CD-ROM | 71:00:52      | - Rec |             |   |
| Se Root                  | File Name                |        | Size Last Mod | ified | Sector Size |   |
|                          |                          |        |               |       |             |   |
|                          |                          |        |               |       |             |   |
|                          |                          |        |               |       |             |   |
|                          |                          |        |               |       |             |   |
|                          |                          |        |               |       |             |   |
|                          |                          |        |               |       |             |   |
|                          |                          |        |               |       |             |   |
|                          |                          |        |               |       |             |   |
|                          |                          |        |               |       |             |   |
|                          |                          |        |               |       |             |   |
|                          |                          |        |               |       |             |   |
|                          |                          |        |               |       |             |   |
|                          |                          |        |               |       |             |   |
| For Help, press F1       |                          |        |               |       | 0 object    | 1 |

Pues bien, arrastra desde una ventana de windows, abre CDK1, selecciónalo todo y arrástralo aquí. Pincha en "edit", y dale a "create directory" y crea una carpeta llamada "FIFADEMO". Después arrastra a dentro de esa carpeta el archivo del tipo SCESxxx.xx (el mismo que hemos utilizado para poner el "DISC NAME") de la carpeta CDK1 y una vez dentro cámbiale en nombre (botón derecho en el archivo y pulsa en "Rename") a "GAMEZ.ELF". A continuación nos vamos a la raíz (root) de nuevo y arrastramos de CDK2 las carpetas "DATA" "FISHES" y "SCEE\_DD" (recuerda, estas van al raiz).

A continuación Pinchamos en File y le damos a "Export IML file" y lo guardamos en el raiz de la unidad C con nombre (el que quieras, pero por seguir el ejemplo) CDKX

## PASO 3:

Copiamos el IML2ISO.exe al raíz de C y ponemos lo siguiente en el dos prompt:

iml2iso CDKX.iml CDKX.iso

Ahora tendréis que esperar un ratillo, parece que no esta haciendo nada, pero si, esta generando la iso. Se os quedará una ventana así:

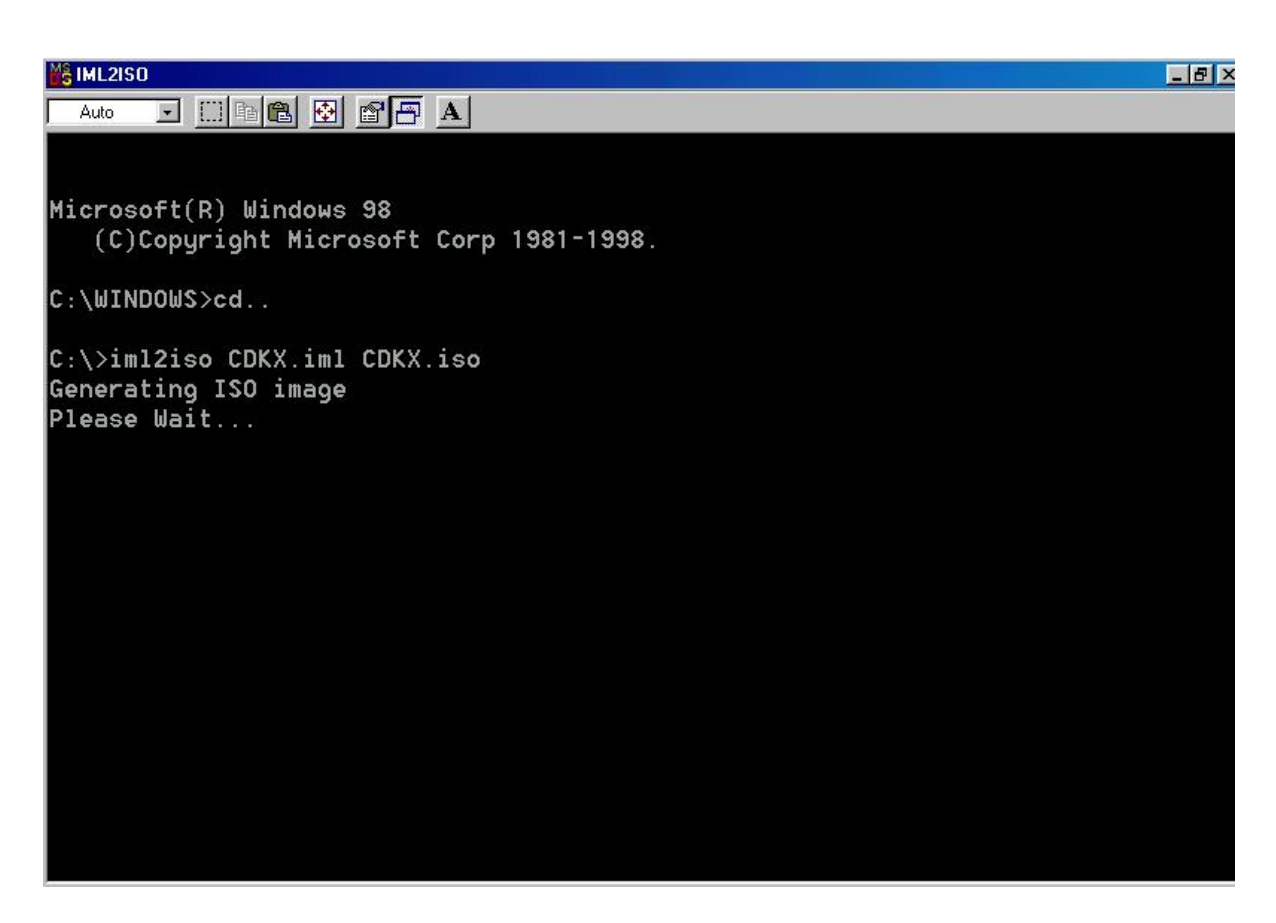

Cuando haya acabado (pondrá DONE) cerrad esta ventana de ms-dos y pasamos al siguiente paso.

## **PASO 4:**

Abrimos el CD-R win, seleccionamos la siguiente opcion:

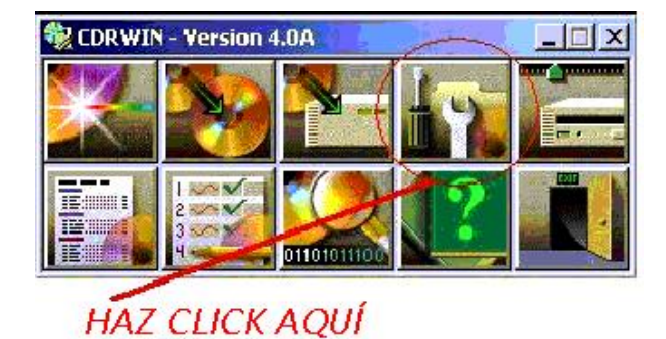

y a continuación selecciona en la pestaña de arriba "Record an ISO9660 image file", a continuación ponemos en image filename c:\CDKX.iso, en CD-ROM recorder la grabadora con que vais a grabar, en Disc Type: "CDROM-XA" en track mode: "MODE 2", en Speed la velocidad que quieras pero recomiendo como mucho 8x, y de las opciones de abajo del todo, solo dejad marcadas

"Finalize/Close Session" y "Write Postgap" de las demás ninguna. Tiene que quedar una ventana de asi:

| File Backup and Tools                                         |                                                                             |                                                                                |                               |
|---------------------------------------------------------------|-----------------------------------------------------------------------------|--------------------------------------------------------------------------------|-------------------------------|
| Backup/Tool Operation Record                                  | an ISO9660 image file                                                       | File Directory                                                                 | 1                             |
| Directory or Filename                                         |                                                                             | Add                                                                            | START                         |
| Note: Drag and drop<br>can also be used to<br>load this list. |                                                                             | Remove                                                                         | <u>C</u> lose<br><u>H</u> elp |
|                                                               |                                                                             |                                                                                | Restore <u>D</u> efaults      |
| Preserve Full Pathnames     Include Hidden Files              | Long Filenames (Joliet) <b>F</b><br>Include System Files <b>F</b>           | <ul> <li>Recurse Subdirectories</li> <li>Include Archive Files Only</li> </ul> | <u>Save Settings</u>          |
| ISO9660 Options                                               |                                                                             |                                                                                |                               |
| Image Filename C:\CDKX.i                                      | \$0                                                                         |                                                                                |                               |
| Check Directory Depth                                         | <ul> <li>Generate Haw Sectors</li> <li>Disable DOS Compatibility</li> </ul> | Advanced Options                                                               |                               |
| - Recording Options                                           |                                                                             |                                                                                |                               |
| CDROM Recorder 1:1:0 P                                        | LEXTOR CD-R PX-W8432T                                                       | 1.09 💌                                                                         |                               |
| Disc Type CDROM-XA 💌                                          | Track Mode MODE2                                                            | Speed 8X 💌                                                                     |                               |
| Finalize/Close Session                                        | Г Open New Session Г                                                        | Test Mode                                                                      |                               |
|                                                               | Verity Hecorded Image                                                       | Underrun Protection                                                            |                               |

Mete el CD y pulsa Start y a tostar!

## MODO DE USO:

1° EJECUTAS DENTRO DE LA DEMO 01 EL EXTRA "FIND MY OWN WAY"

2º DENTRO DE LA EJECUCION, KUANDO SALE LA MUSICA PSICODELICA SACAS LA DEMO Y METES EL CD CONSTRUIDO, ESPERA UNOS SEGUNDOS, HASTA KE LA CONSOLA PILLE EL CD.

3º PULSA SELECT PARA SALIR DEL EXTRA Y EJECUTA LA DEMO DEL FIFA 2001 Y... ji TACHAN !! COPIA DE SEGURIDAD CARGADA.

Creo que ya esta todo, si he cometido algún fallo haciendo el tutorial, pese a que lo he revisado varias veces, lo siento, pero lo he hecho algo rapidillo. Tutorial realizado por <u>KiLLeR-X</u> para la comunidad de <u>ELOCIOLADO.NEC</u>.

Aviso: Método testeado solo en consolas con chip.